### **CAS Exemption Process**

To comply with the Federal government's <u>Uniform Guidance, codified at 2 CFR 200</u>, which incorporates the <u>Cost Accounting Standards (CAS) 48 CFR 9905.501, 9905.502, 9905.505, 9905.506</u> and establishes the principle that administrative and clerical salaries as well as other non-salary cost items such as office supplies, postage, local telephone costs, subscriptions and memberships should normally be treated as F&A (indirect) costs, the University of Florida has established a policy for charging costs directly or indirectly to federally funded sponsored projects.

A copy of the University's Cost Principles Policy, Procedures and Directives are located at: <u>http://generalcounsel.ufl.edu/regulations-and-policies/</u>.

Project Managers who believe the circumstances of their project warrant a CAS Exemption that would allow direct charging costs that are normally unallowable or normally treated as F&A (indirect costs) must **complete and submit** a request via UFIRST with all required documents to the Office of Research for a final determination of allowability.

### Step 1

Locate the Award record that contains the project to which you would like to request a CAS Exemption.

### Step 2

From the Award Workspace click the **New CAS Exemption** button.

New CAS Exemption

### Step 3

On the CAS Exemption SmartForm answer questions 1.0 through 4.0. Click Continue.

### Step 4

If the answer to Page 1.0 Question 3.0 'Is this a request to charge administrative and clerical salaries directly?' was Yes, Page 2.0 appears. On Page 2.0 Question 1.0 upload the awarded budget and narrative. If the administrative or clerical costs were not in the approved budget, attach the sponsor grant or contracting officer prior approval.

| 1.0 | C | * Attach the awarded budget and narrative. Admin/Cleri<br>is required. | cal costs must have been included in the sponsor approved budget/budget narrative. If not included, spon | sor grant or contracting officer prio | r approval |
|-----|---|------------------------------------------------------------------------|----------------------------------------------------------------------------------------------------|---------------------------------------|------------|
|     |   | Add Drag and drop files to upload                                      |                                                                                                    |                                       |            |
|     |   | Name                                                                   |                                                                                                    | Version                               |            |
|     |   | Upload Revision Awarded Budget and Justification                       |                                                                                                    | 0.01                                  | Delete     |

### Step 5

In field 2.0 'Explain...' provide a description about how these services are essential to the project.

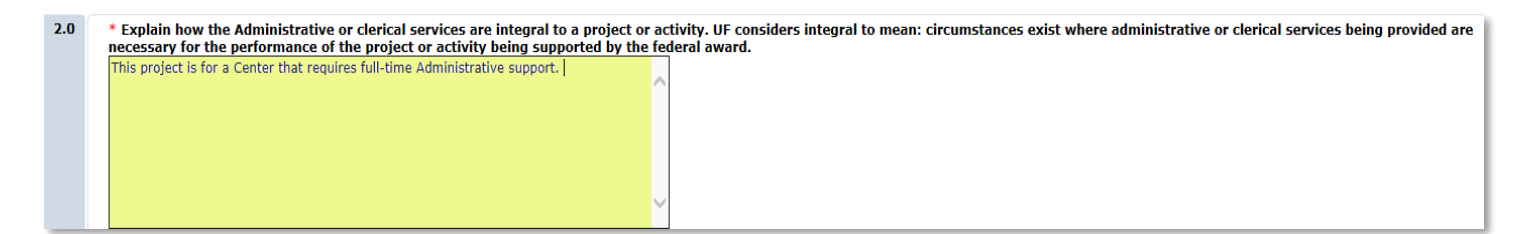

## **UFIRST** University of Florida Integrated Research Support Tool

# **Instruction Guide**

### Step 6

In field 3.0 select Add to open the pop-up window and enter information regarding the personnel that requires the CAS Exemption.

| 3.0 | * Individuals involved must be specifically identified with the project or activity. Provide the name of employee(s) to be charged directly to the project along with their job code, position number, and percent effort that will be devoted to the project. |           |          |                 |                |                       |  |
|-----|----------------------------------------------------------------------------------------------------|-----------|----------|-----------------|----------------|-----------------------|--|
|     | Add                                                                                                    |           |          |                 |                |                       |  |
|     | Person                                                                                                    | Job Title | Job Code | Position Number | Percent Effort | Description of Duties |  |
|     | There are no items to display                                                                                                    |           |          |                 |                |                       |  |

| Add CAS Individual Admin Salary |                                                                                                    |  |  |  |  |  |
|---------------------------------|----------------------------------------------------------------------------------------------------|--|--|--|--|--|
| Adm                             | Admin and Clerical Exemptions                                                                                                    |  |  |  |  |  |
| 1.0                             | * Select UF Personnel:<br>Ana Fortes Select Clear                                                                                                    |  |  |  |  |  |
| 2.0                             | Position Number:       0       Not Applicable:                                                                                                    |  |  |  |  |  |
| 3.0                             | * Job Code:<br>001480                                                                                                    |  |  |  |  |  |
| 4.0                             | * Percent Effort:<br>100 %                                                                                                    |  |  |  |  |  |
| 5.0                             | * Explain why such services being provided to the project by the administrative or clerical staff are significantly greater than the routine level of such services provided by the academic unit. |  |  |  |  |  |
| * Req                           | * Required OK OK and Add Another Cancel                                                                                                    |  |  |  |  |  |

Click OK to return to Page 2.0 Administrative and Clerical Salary, upload any supporting documents helpful to the Office of Research review and click **Continue**.

### Step 7

If the answer to Page 1.0 Question 4.0 'Is this a request to charge normally indirect or normally unallowable **non-salary items** directly?' was Yes, questions on Page 3.0 need answered. In question 1.0 select Add to open the pop-up window and select the non-salary accounts for which you are requesting a CAS Exemption. Complete the rest of the questions in the pop-up box and then select OK to return to page 3.0

## **UFIRST** University of Florida Integrated Research Support Tool

## **Instruction Guide**

| 3.0 Non-Salary Items |                                                                         |                  |                                                                                                    |  |  |  |
|----------------------|-------------------------------------------------------------------------|------------------|----------------------------------------------------------------------------------------------------|--|--|--|
| 1.0                  | * Indicate the non-salary items you are requesting a CAS Exemption for: |                  |                                                                                                    |  |  |  |
|                      | Add                                                                     | 🖉 Add C          | CAS Non-Salary Item - Internet Explorer                                                                                                    |  |  |  |
|                      | There an                                                                | Add C            | AS Non-Salary Item                                                                                                    |  |  |  |
|                      |                                                                         | Non-Salary Items |                                                                                                    |  |  |  |
|                      |                                                                         | 1.0              | Select Cost Item or Account Code:<br>Cell Phones & Service Plans Select Clear     Enter Quantity of Item:     4                                    |  |  |  |
|                      | 9                                                                       | 2.0              | * Enter Total Estimated Cost 2000                                                                                                    |  |  |  |
| I                    |                                                                         | 3.0              | * Explain how you will ensure the usage of the cell phone or service plan is solely devoted to the project and are not used for any other purpose: |  |  |  |
|                      |                                                                         |                  | Staff will be going into the field and conducting field work.                                                                                      |  |  |  |
|                      |                                                                         | * Requ           | uired OK OK and Add Another Cancel                                                                                                    |  |  |  |

If the items on this request are normally F&A, the sponsor must have approved these items by inclusion in the awarded budget or explicitly by other written communication. Upload either the approved budget or sponsor approval containing the items. Also attach any supporting documents helpful to the Office of Research review and click **Continue**.

Click **Finish** on Page 4.0.

### Step 8

From the CAS Exemption Workspace execute the Submit for Review activity to route the CAS Exemption for review and approval. The Project Manager, Unit Fiscal Authority and Contracts & Grants Accounting Services will be sequentially routed the exemption before the charges will be allowed to post.

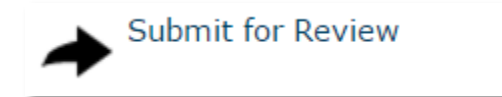